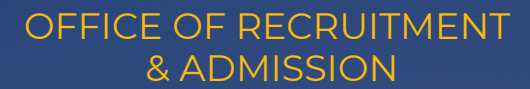

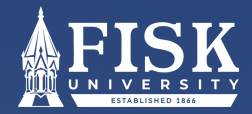

# **INTRUCTIONS FOR OFFICAL SAT SCORE REPORT**

STEP 1. GO TO: <u>COLLEGEBOARD.ORG</u> STEP 2. SIGN INTO OR CREATE YOUR ACCOUNT.

400 to

1600

Your Score Range: 1170-1250

| ~ | ⊕ CollegeBoard |                                        |                        | × |
|---|----------------|----------------------------------------|------------------------|---|
|   |                | Sign in to your account to get started | Don't have an account? |   |
|   |                | Password                               |                        |   |
|   |                | Remember Me  Submit                    |                        |   |

### NEXT SCREEN:

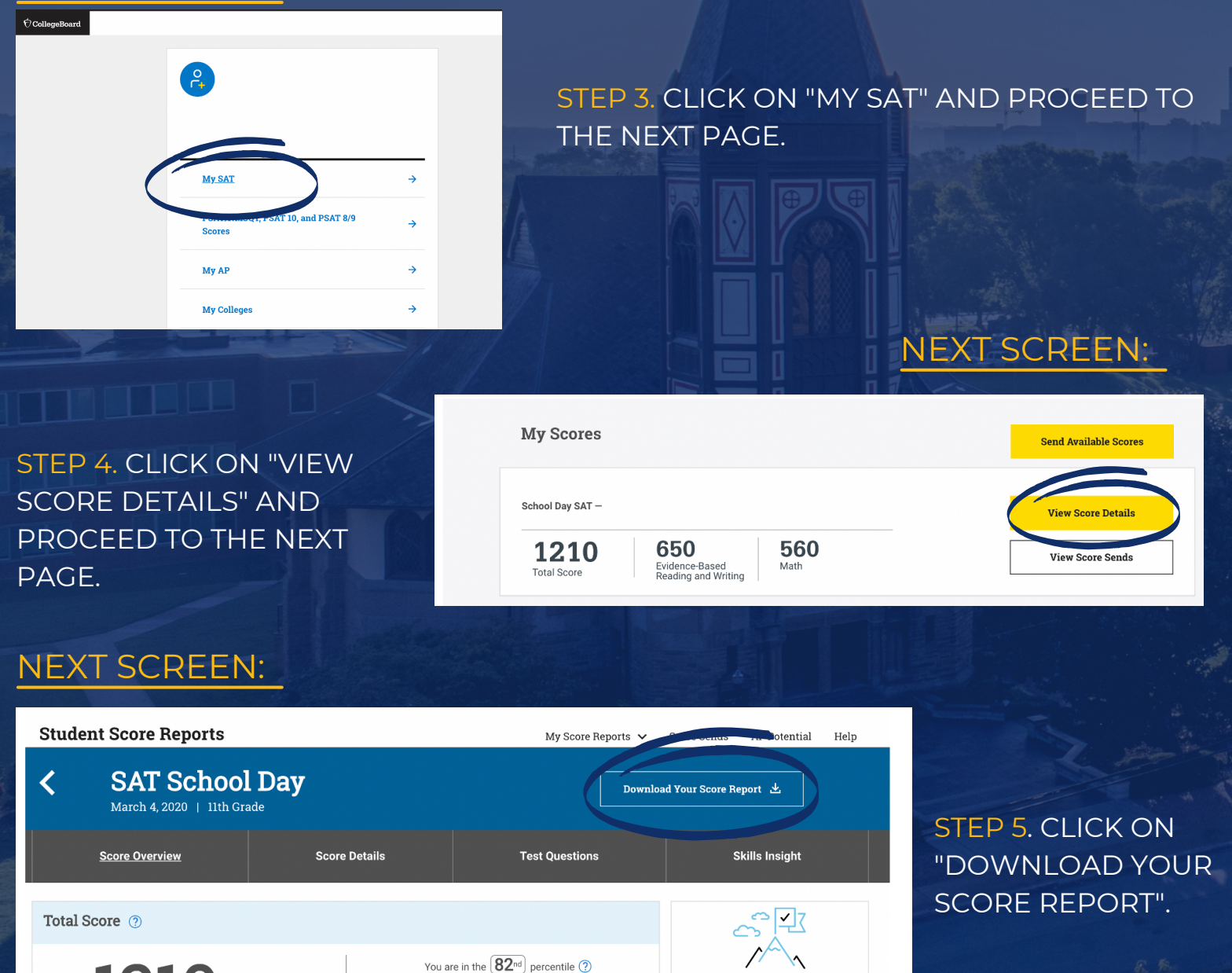

You scored higher than or equal to 82% of students

Earn Scholarships by Planning

for College

Get Started

### OFFICE OF RECRUITMENT & ADMISSION

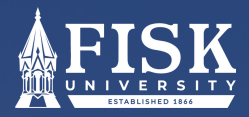

## **INTRUCTIONS FOR OFFICAL SAT SCORE REPORT**

STEP 5. THE DOWNLOADED DOCUMENT SHOULD LOOK LIKE THE EXAMPLE BELOW. PLEASE EMAIL YOUR SCORES DIRECTLY TO YOUR FISK ADMISSIONS COUNSELOR.

> **O**CollegeBoard SAT

## SAT Score Report

#### Your Total Score

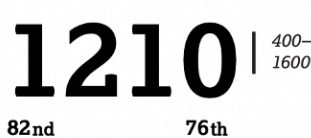

SAT User Percentile

71<sup>st</sup>

33 | 10-40

Nationally Representative Sample Percentile

**Section Scores** 

650 | 200-800 Your Evidence-Based Reading and Writing Score

560 | 200-800 Your Math Score

**Test Scores** 32 | 10-40

90<sup>th</sup> Nationally Representative Sample Percentile  $86^{\text{th}}$ SAT User Percentile

Nationally Representative Sample Percentile **64**<sup>th</sup> SAT User Percentile

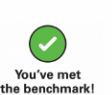

You've met e benchmark!

You've met the benchmark!

28.0 | 10-40

#### Am I on Track for College?

Look for the green, vellow, or red symbols next to your section scores. They let you know if your scores are at or above the benchmark scores. Benchmarks show college readiness. If you see green, you're on track to be ready for college when you graduate.

If you score below the benchmark, you can use the feedback and tips in your report to get back on track.

#### Benchmark scores:

Evidence-Based Reading and Writing: 480 Math: 530

#### How Do My Scores Compare?

A percentile shows how you scored, compared to other students. It's a number between 1 and 99 and represents the percentage of students whose scores are equal to or below yours.

For example, if your Math percentile is 57, that means 57% of test takers have Math scores equal to or below yours. The Nationally Representative Sample Percentile compares your score to the scores of typical U.S. students.

SAT<sup>®</sup> User Percentile compares your score to the scores of students who typically take the test.

#### How Can I Improve?

To see which skills are your strongest and what you can do to boost your college readiness, go to your full report online and look for Skills Insight™.

#### What Are Score Ranges?

Test scores are single snapshots in time—if you took the SAT once a week for a month, your scores would vary. That's why score ranges are better representations of your true ability. They show how much your score can change with repeated testing, even if your skill level remains the same.

Colleges know this, and they get score ranges along with scores so they can consider scores in context.

Your online score report shows your score ranges